http://waterheatertimer.org/How-to-wire-Intermatic-CA3750.html#CA8700 http://waterheatertimer.org/Digital-control-centers-and-manuals.html#PE953

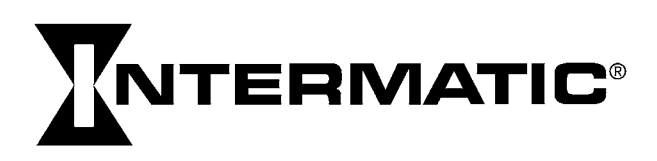

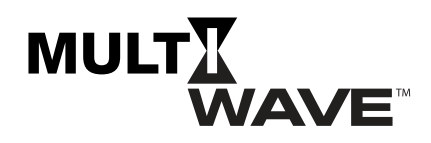

**NOTE:** The MultiWave software upgrade is PC based only.

- 1. Click MultiWave V 3.3 Software Update.
- 2. Save the file to the desired location.
- 3. Unzip the downloaded file and save it to the desired location.
- 4. Click Setup.EXE.
- 5. When the **Setup Wizard** appears, click **NEXT**.
- 6. Click the I Agree option and then click **NEXT**.
- 7. Determine if the file path in the **Folder**: area is where you want to save the file or click **Browse** to select a different path.
- 8. Click the desired software access rules **Everyone** (All Users) or **Just Me** (installer) and click **NEXT**. A Confirm Installation message appears.
- 9. Click **NEXT** to start installation.
- 10. When installation is complete, click **CLOSE**.
- 11. Make sure the PE953 controller and the PE653 receiver are linked.
- 12. Insert the CA8700 USB Z-Wave Stick into your PC.
- 13. From the programs directory, click **Intermatic** folder and select **Intermatic Firmware Update**. The Intermatic InTouch Update screen appears.
- 14. From the Update screen, click **Connect**.
- 15. At top of screen, click the File drop-down menu and select Load Firmware File.
- 16. Click the **PE953\_RELEASE.iboot** file.
- 17. At top of , click the **Network** drop-down menu and select **Join a Network**.
- 18. Press a button on the PE953 controller to remove it from idle.
- 19. Press **P/S** and **ENTER** simultaneously to access Learn Mode.
- Press 3 to Include Device. The controller briefly displays Successful, while the InTouch displays PE953 (Handheld) and PE653 (Receiver).
  NOTE: Make sure the display appears on the controller. If the controller is idle, the PE953 controller update will not complete successfully.
- 21. Select **PE953 (Handheld)** and **PE653 (Receiver)** and then click Update.
- 22. When a message appears, click OK. The updates begin.
- 23. When **Update Complete** appears, click **CLOSE**.
- 24. On the PE953 controller, return to Learn Mode and verify that the proper software version number appears in the upper right corner of the menu. **NOTE:** If the incorrect version number appears, repeat this procedure.
- 25. Click Network and select Reset Z-Wave USB Adaptor.
- 26. Close the **InTouch Update** program.
- 27. Unplug the USB stick.

INTERMATIC INCORPORATED Spring Grove, IL 60081 www.intermatic.com